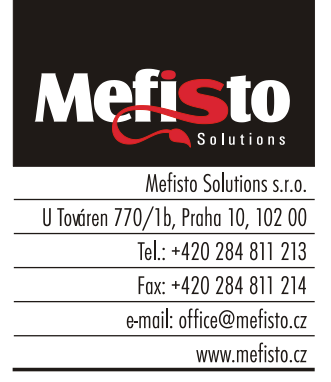

Praha 15.12.2023

Vážení uživatelé systémů společnosti Mefisto Solutions s.r.o.

#### Od 1.1.2024 dochází ke změně zákonů týkajících se změn sazeb DPH.

Tento dokument popisuje změny, které je nutné provést v nastavení sw Mefisto.

# Nová sazba DPH 12%

Od 1.1.2024 dochází k sjednocení sazeb 10% a 15% na jednu sazbu 12%. V tomto případě stačí v sw změnit na odpovídajících místech stávající sazby 10% a 15% na 12%. Jednotlivá nastavení jsou popsána dále.

# Přesun sortimentu do DPH 21%

V některých případech dochází k přesunu sortimentu ze snížené sazby (10% nebo 15%) do základní sazby 21%. Jedná se především o nealkoholické nápoje.

Protože se nejedná o změnu sazby na jinou, ale o změnu sazby pouze u vybraného sortimentu, je nutné změny provést postupně podle dále popsaných nastavení.

Změny doporučujeme provést po skončení provozu 31.12.2023 (tedy např. 1.1.2024 ráno).

# Popis změn v nastavení sw souvisejících se změnou sazby DPH

- 1. Změna v daňové tabulce pro POS
- 2. Změna sazby DPH u prodejních variant
- 3. Změna daňové sazby v REC
- 4. Přepočet sazby DPH u již pořízených rezervací.
- 5. Zajištění účtování správné sazby DPH u dokladů s DUZP (datum uskutečnění zdanitelného plnění) do 31.12.2023 a od 1.1.2024

Před změnami sazeb DPH je nutné uzavřít všechny otevřené účty v POS a doporučujeme uzavřít všechny hotelové účty!

Po provedení všech změn doporučujeme restart aplikace na všech PC.

Prosíme uživatele s propojením na ekonomické systémy, aby v případě potřeby pomoci s nastavením přenosů, kontaktovali naši servisní podporu.

Věříme, že Vám níže popsaný postup pomůže tyto změny úspěšně zvládnout.

Martin Černý Mefisto Solutions s.r.o.

# Změny týkající se modulů POS a FBS

# Přidání nové sazby DPH 12% pro FBS

1. V Nastavení FBS vyberte volbu Daňová tabulka

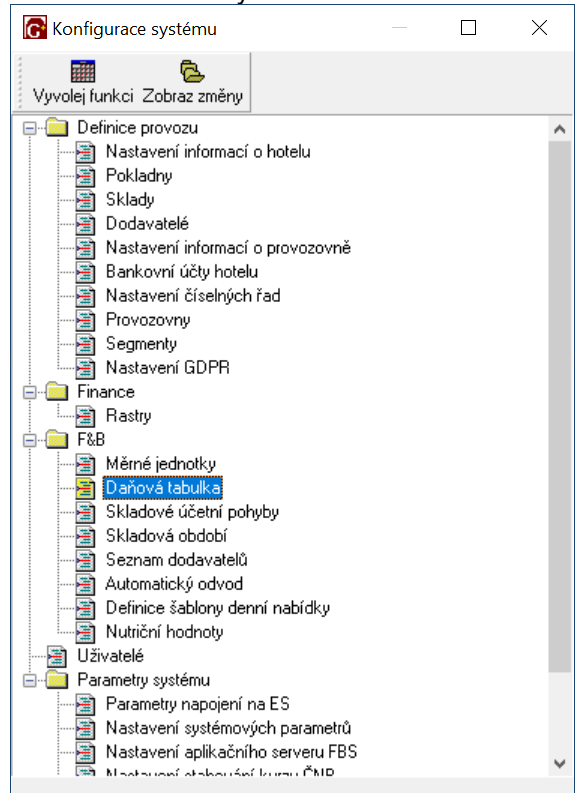

2. V daňové tabulce přidejte na konec řádku kde doplňte do sloupce ID pořadové číslo (které v tabulce ještě není) a sazbu 12%.

| C Konfigurace | - Daňová tab |        |                  |       |      |      |   | $\times$ |         |   |   |
|---------------|--------------|--------|------------------|-------|------|------|---|----------|---------|---|---|
| A 🛛 🖌 🖌       |              | -      | $\bigtriangleup$ | ~     | ×    | 5    | 5 | <u></u>  | 8       | ۶ | Ę |
| ID            |              | Sazba  | a DPH            | l [%] |      |      |   |          |         | ^ |   |
|               | 5            |        |                  |       |      |      |   | 10       | 0,00    | 8 |   |
|               | 6            |        |                  |       |      |      |   | 20       | 0,00    | % |   |
|               | 7            |        |                  |       |      |      |   | 14       | 4,000   | 8 |   |
|               | 8            |        |                  |       |      |      |   | 1        | 5,00 3  | % |   |
|               | 9            |        |                  |       |      |      |   | 2        | 1,000   | % |   |
| *             | 10           |        |                  |       |      |      |   | 13       | 2,00 \$ | 8 |   |
|               |              |        |                  |       |      |      |   |          |         | ~ |   |
| ID: 10        | ] Sazba DPH  | H [%]: |                  |       | 12,0 | 10 % |   |          |         |   |   |
|               |              |        |                  |       |      |      |   |          |         |   |   |

Následně při vystavování dokladů v dodacích listech, rautech atd. zkontrolujte a změňte vždy DPH na správnou sazbu.

## Změna v daňové tabulce pro POS

1. Z Konfigurace systému (Manažer, POS) vyvolat editaci daňové tabulky:

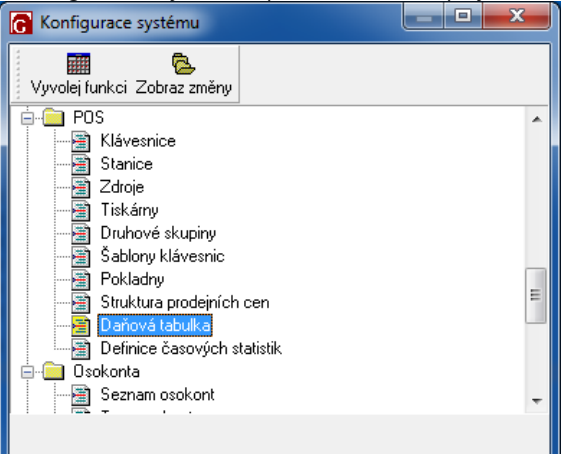

#### 2. Nastavení daňové tabulky

Daňová tabulka může obsahovat dvě nebo více řádek. První řádka zpravidla bývá vyplněna nulami – tu neměňte.

Další řádka by měla mít ve sloupci "daňová sada" **číslo 1**. Toto jsou základní sazby DPH, které by měly sazbám při prodeji na místě (konzumace v provozovně).

| )aň | ová tabu | ılka                                           |                                                                                                    |                                                                                                    |                                                                                                    |                                                                                                    |                                                                |                                                                                                    | x                                                                                                    |
|-----|----------|------------------------------------------------|----------------------------------------------------------------------------------------------------|----------------------------------------------------------------------------------------------------|----------------------------------------------------------------------------------------------------|----------------------------------------------------------------------------------------------------|----------------------------------------------------------------|----------------------------------------------------------------------------------------------------|----------------------------------------------------------------------------------------------------|
| I   |          |                                                |                                                                                                    |                                                                                                    | ► H + -                                                                                                    | - 🔺 🖉 🎖                                                                                                    | ୍ ୯ 🖺 🕒                                                        | 🔌 🐣 🛋                                                                                                    | <b>A</b>                                                                                                    |
| _   |          | Odkazy z tabuli                                | ky prodejní ch va                                                                                                    | ariant<br>🕨 🛡                                                                                                    |                                                                                                    |                                                                                                    |                                                                |                                                                                                    |                                                                                                    |
|     | doňouá   |                                                |                                                                                                    |                                                                                                    | daňové saz                                                                                                    | Бу                                                                                                    |                                                                |                                                                                                    | ^                                                                                                    |
|     | sada     | 0<br>(bez DPH)                                 | 1                                                                                                    | 2                                                                                                    | 3                                                                                                    | 4                                                                                                    | 5                                                              | 6                                                                                                    |                                                                                                    |
|     | 0        | 0                                              | 0                                                                                                    | 0                                                                                                    | 0                                                                                                    | 0                                                                                                    | 0                                                              | 0                                                                                                    |                                                                                                    |
| ▶   | 1        | 0                                              | 15                                                                                                    | 21                                                                                                    | 10                                                                                                    | 10                                                                                                    | 10                                                             | 0                                                                                                    |                                                                                                    |
|     | 2        | 0                                              | 15                                                                                                    | 21                                                                                                    | 10                                                                                                    | 15                                                                                                    | 21                                                             | 0                                                                                                    |                                                                                                    |
|     |          |                                                |                                                                                                    |                                                                                                    |                                                                                                    |                                                                                                    |                                                                |                                                                                                    | Ŧ                                                                                                    |
|     | )aň      | daňová tabu<br>daňová<br>sada<br>0<br>▶ 1<br>2 | Paňová tabulka<br>Odkazy z tabul<br>daňová<br>sada<br>0<br>(bez DPH)<br>0<br>0<br>0<br>0<br>0<br>0<br>0<br>0<br>0<br>0<br>0<br>0<br>0 | Paňová tabulka<br>Odkazy z tabulky prodejních va<br>daňová<br>sada<br>0<br>(bez DPH)<br>1<br>0<br>0<br>0<br>0<br>0<br>0<br>1<br>0<br>1<br>0<br>1<br>0<br>1<br>0<br>1<br>0<br>1<br>0<br>1<br>0<br>1<br>0<br>1<br>0<br>1<br>0<br>1<br>0<br>1<br>0<br>1<br>0<br>1<br>0<br>1<br>0<br>1<br>0<br>1<br>0<br>1<br>0<br>1<br>0<br>1<br>0<br>1<br>0<br>1<br>0<br>0<br>0<br>0<br>0<br>0<br>0<br>0<br>0<br>0<br>0<br>0<br>0 | Jaňová tabulka         Image: Align of the second second seco | Jaňová tabulka         Image: Align of the second second sec | Vañová tabulka         I < I < I < I < I < I < I < I < I < I < | Daňová tabulka         Image: Colspan="2">Image: Colspan="2">Image: Colspan="2" Colspan="2" Colspa="2" Colspa="2" Colspan="2" Colspan="2" Colspan="2" Col | añová tabulka         Image: Second Second Seco |

Pro nastavení, jako je na obrázku, doporučujeme změnit sazby 15 a 10 na novou hodnotu 12.

#### Změna sazby DPH u prodejních variant

U jednotlivých prodávaných položek je nutné nastavit správnou sazbu DPH.

Toto nastavení je nutné provést ručně 1.1.2024 nebo v dalších dnech.

Nastavení lze provést buď jednotlivě, u každé skladové položky zvlášť, nebo hromadně pro část stromu skladových položek.

#### A. Změna pro jednu skladovou položku (prodejní variantu)

1. Vyberte skladovou položku ve Stromu skladových položek

| Strom skladových položek                            | -                  |                |                                 |              |            |         |         |                 | -                |             |  |
|-----------------------------------------------------|--------------------|----------------|---------------------------------|--------------|------------|---------|---------|-----------------|------------------|-------------|--|
| 🖉 🍾 🛛 🖓 🏙 🖦 🕶 🖏                                     | 🖻 🗶 🛒 🖻            |                | >   🖻 🖿   🕌 🖷 🏉                 | <b>2</b>     |            |         |         |                 |                  |             |  |
| 1 K\Polévky                                         | Kalkulace y        | (ícepoložky St | rom Prodejní varianty           |              |            |         |         |                 |                  |             |  |
| - 🗃 Zboží a suroviny<br>- 🗃 Kalkulace a vícepoložky | Kód<br>kalkulace   | $\nabla$       | Název kalkulace                 | Doplňujíc    | í název ka | lkulace | MJ      | Počá<br>skladov | teční<br>vá cena |             |  |
| Teplé překrmy                                       | KS00365            | polévka z      | zabijačková maďarská            | 10 porcí     |            |         | porce   |                 | 6,04             |             |  |
| Masa                                                | KS00395            | polévka d      | čínská s nudlemi                | 10 porce     |            |         | porce   |                 | 5,03             |             |  |
| Pizza                                               | KS00396            | polévka l      | bramborová s paprikou           | 10 porce     |            |         | porce   |                 | 4,16             |             |  |
| Speciality                                          | K000005            | 8D polév       | ka bramboračka bez hub          | 10 porce     |            |         | porce   |                 | 3,29             |             |  |
| - 🔄 Saláty                                          | K000009            | 2B polévi      | ka květáková                    | 10 porce     |            |         | porce   |                 | 5,81             |             |  |
| 🕮 🗃 Cukráma                                         | K000014            | 2D polév       | ka dršťková                     | 10 porce     |            |         | porce   |                 | 9,90             |             |  |
|                                                     | K000017            | 1B polévi      | ka pórková s vejcem             | 10 porce     |            |         | porce   |                 | 4,15             |             |  |
| 🗈 📄 Ostatní a systémové položky                     | K000028            | polévka l      | hovězí vývar s drobením         | 10 porce     |            |         | porce   |                 | 3,06             |             |  |
| 🗊 📓 Vegetariánská jídla                             | 🕨 K000037          | polévka ma     | asový vývar se zeleninou a veji | cei 10 porce |            |         | porce   |                 | 3,59             |             |  |
| I epie napoje                                       | K000045            | 1B polévi      | ka gulášová s bramborem         | 10 porce     |            |         | porce   |                 | 8,32             |             |  |
|                                                     | K000052            | 4C jihoče      | ská kulajda                     | 10 porce     |            |         | porce   |                 | 5,09             |             |  |
| BAUTY a akce                                        | K000056            | 3A polévi      | ka frankfurtská párek, bra      | m 10 porce   |            |         | porce   |                 | 5,94             |             |  |
| 🗉 🔄 Hotová jídla A, B, C                            | K000060            | polévka l      | ososový krém                    | 10 porce     |            |         | porce   |                 | 7,35             |             |  |
| 🗄 📲 Minutky                                         | K000065            | polévka z      | zelňačka                        | 10 porce     |            |         | porce   |                 | 4,77             |             |  |
| - 📆 Služby                                          | K000069            | polévka v      | vývar s fridátovými nudlem      | ni 10 porce  |            |         | porce   |                 | 3,08             |             |  |
|                                                     | K000077            | polévka l      | kuřecí vývar s rýží             | 10 porce     |            |         | porce   |                 | 3,90             |             |  |
| 📲 Rauty                                             | K000078            | 4A polévi      | ka hrachová s párkem            | 10 porce     |            |         | porce   |                 | 5,54             |             |  |
|                                                     | K000082            | 4D polév       | ka brokolicový krém             | 10 porce     |            |         | porce   |                 | 2,84             |             |  |
|                                                     | K000083            | polévka r      | nasový vývar s nudlemi          | 10 porce     |            |         | porce   |                 | 5,41             |             |  |
|                                                     | K000089            | polévka p      | prácheňská                      | 10 porce     |            |         | porce   |                 | 2,94             |             |  |
|                                                     | K000093            | polévka d      | česnečka                        | 10 porce     |            |         | porce   |                 | 3,59             |             |  |
|                                                     |                    |                |                                 |              |            |         |         |                 |                  |             |  |
|                                                     | polévka<br>K000037 | masový vý      | var se zelenino: 10 p<br>porce  | orce<br>10   | 0,000      |         |         |                 | 3                | 580<br>3,59 |  |
|                                                     | Typ<br>položky     | Skladový kód   | Název                           | Množství     | MJ         | Odpad   | Cena za | a MJ            | Cena             |             |  |
|                                                     | Kalkulace          | K120002        | vývar základ (10 porcí 3L)      | 10,000       | porce      | 0,000   |         | 1,70            | 17,00            |             |  |
|                                                     | Zboží              | Z\$00047       | zelenina francouzská            | 300,000      | 9          | 0,000   |         | 0,03            | 7,60             |             |  |
|                                                     | Zboží              | Z000178        | koření maggi                    | 10,000       | ml         | 0,000   |         | 0,10            | 0,99             |             |  |
|                                                     | Zboží              | Z000210        | koření sůl                      | 20,000       | g          | 0,000   |         | 0,01            | 0,11             |             |  |
|                                                     | Zboží              | Z000628        | koření podravka                 | 30,000       | g          | 0,000   |         | 0,10            | 2,93             |             |  |
|                                                     |                    |                |                                 |              | _          |         |         |                 |                  |             |  |
|                                                     |                    |                |                                 |              |            |         |         |                 |                  |             |  |

2. Jděte to editace skladové položky (Enter) a nastavte se na záložku "Prodejní varianty" Editace skladové položky: K000037 - polévka masový vývar se zeleninou a vejcem - -🞯 🕱 ||н ч ト н + – エ 🛷 🛠 С 🛐 🖶 🌺 🧏 1 Základní údaje 🛛 2 Skladba 🛛 3 Poznámka 🛛 4 Kódy, MJ 🖉 Nutriční hodnoty 🖉 Alergeny 🗌 7 Prodejní varianty 💈 Obrázky Doplněk názvu Skladová Název prod. cena skupiny 1.4 Prodejní název PLU Množství MJ Rastr Atributy Zdroj Daňová sazba 🕨 Polévka vývar se zelen a AA149 1,000 porce 3,59 Polévky POS Výroba Výroba TSC + MENU masový vývar se 3598 1,000 3,59 Polévky POS Výroba Výroba TSC porce

|     |                 |        |                      |            |  |                    |          | -          |  |
|-----|-----------------|--------|----------------------|------------|--|--------------------|----------|------------|--|
| •   |                 |        |                      |            |  |                    |          | P.         |  |
| 174 | AA149           |        | Polévka vývar se zel | en a vejce |  |                    |          |            |  |
|     | 4.4.14 11:01:35 | JAKUBO | 21.1.18 12:35:2      | 9 MILOTAP  |  | 2 <u>N</u> ápověda | 🗙 Zrušit | V Potvrdit |  |

3. Ve sloupci Daňová sazba změňte hodnotu podle výše zadané tabulky na 0-6 (ve starších verzích sw na 0-3).

Zadané hodnoty v daňové tabulce lze zobrazit pomocí klávesy F5 (pro zorientování co zadat). Do pole Daňová sazba se zadává číslo sloupce.

V nastavení u jednotlivých klientů mohou být zaměněny hodnoty ve sloupcích 1-3 – je nutné tedy nastavovat podle vašich dat.

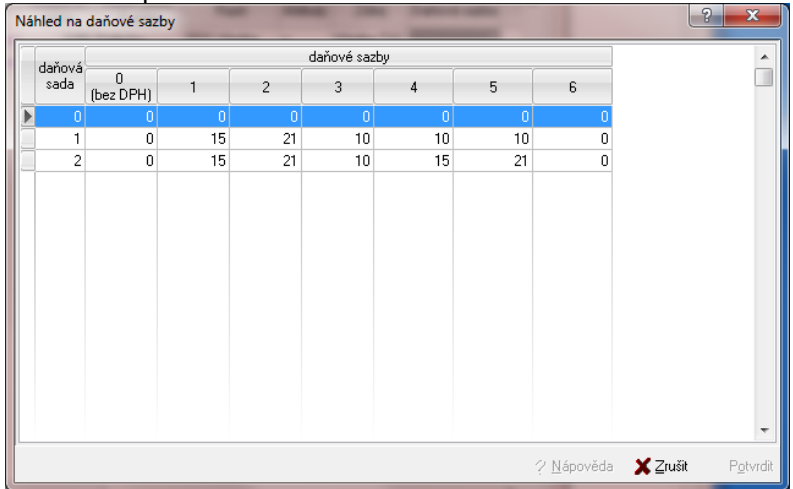

#### B. Hromadná změna pro část stromu skladových položek

Změny popsané v předchozí části lze provést hromadně pro skupinu položek ve stromu skladových položek.

1. Změna se provede tak, že se vybere odpovídající skupina ve stromu skladových položek

| A 🍾 🖓 🎬 🖦 🕶 🖬 😫 🔶                                                                                                    | ♥ 🏦 🗕                | + × ✓ 4        | )   🦧 🚭 🞸   📖 😫                                  |                   |               |               |         |                           |              |   |
|----------------------------------------------------------------------------------------------------|----------------------|----------------|--------------------------------------------------|-------------------|---------------|---------------|---------|---------------------------|--------------|---|
| 1 K · Kalkulace a vícepoložky\Masa                                                                                                    | Kalkulace y          | (ícepoložky St | ro <u>m</u> P <u>r</u> odejní varianty           |                   |               |               |         |                           |              |   |
| Emerginal Structure Structure Str | Kód<br>kalkulace     | $\nabla$       | Název kalkulace                                  | Doplňují          | cí název kalk | kulace        | MJ      | Počáteční<br>kladová cena |              | - |
| Teplé překrmy                                                                                                    |                      | kuřecí kan     | sa TECH, šťouchané brambory                      | 10 norce          |               |               | norce   | 36.30                     |              |   |
| 🖨 🗃 Masa                                                                                                    | K000073              | grilovaná      | krkovička, bramborová ka                         | i 10 porce        |               |               | porce   | 30.43                     |              |   |
| Byby                                                                                                    | K000097              | kachní st      | ehno                                             | 10 porce          |               |               | porce   | 24.93                     |              |   |
| Polevky                                                                                                    | K000115              | kuřecí pla     | átek                                             | 10 porce          | ,             |               | porce   | 11,12                     |              |   |
|                                                                                                    | K000138              | kuřecí sn      | iěs s nivou                                      | 10 porce          | ;             |               | porce   | 21,36                     |              |   |
| - Saláty                                                                                                    | K000159              | vepřový s      | steak, příloha                                   | 10 porce          |               |               | porce   | 29,92                     |              |   |
| 👜 🔚 Cukráma                                                                                                    | K800001              | kuřecí říz     | zek, hranolky, tat/keč                           | 10 porce          |               |               | porce   | 23,14                     |              |   |
| - 🗃 Sendviče, bagety - VV                                                                                                    | K800002              | kuřecí říz     | zek                                              | 1 porce           |               |               | porce   | 11,75                     |              |   |
| 🗈 📓 Ostatní a systémové položky                                                                                                    | K800003              | dětský ku      | iřecí řízeček, hranolky, tat                     | 10 porce          |               |               | porce   | 21,97                     |              |   |
| U Vegetariánská jídla                                                                                                    | K800004              | losos y p      | áře                                              | 10 porce          |               |               | porce   | 60,06                     |              |   |
| i epie napoje                                                                                                    | K800005              | kuřecí pla     | átek s hermelínem, hranolk                       | 10 porce          |               |               | porce   | 26,93                     |              |   |
|                                                                                                    | K800006              | kachní st      | ehno, červené zelí, karlová                      | 10 porce          | •             |               | porce   | 36,98                     |              |   |
| - BAUTY a akce                                                                                                    | K800007              | kuřecí ka      | psa TECH, hranolky                               | 10 porce          |               |               | porce   | 36,24                     |              |   |
| 🕀 📲 Hotová jídla A, B, C                                                                                                    | K800008              | kuřecí říz     | zek dětský, hranolky                             | 10 porce          |               |               | porce   | 20,00                     |              |   |
| 🗄 📲 Minutky                                                                                                    | K800010              | grilovaná      | krkovička, štouchané bra                         | 10 porce          | •             |               | porce   | 29,93                     |              |   |
| 🖶 🗃 Služby                                                                                                    | K800011              | vepřový s      | steak, grilovaná zelenina                        | 10 porce          |               |               | porce   | 33,76                     |              |   |
| Table                                                                                                    | K800012              | kuřecí říz     | zek 100g menu                                    | 10 porce          |               |               | porce   | 12,09                     |              |   |
| 🗄 🛗 Rauty                                                                                                    | K800013              | kuřecí ka      | psa TECH, vař.brambor                            | 10 porce          | •             |               | porce   | 34,95                     |              |   |
|                                                                                                    | K800014              | kuřecí ka      | ipsa TECH, krokety                               | 10 porce          | •             |               | porce   | 36,16                     |              |   |
|                                                                                                    | K800016              | vepřový s      | steak, gril. zelenina,am.bra                     | 10 porce          |               |               | porce   | 37,01                     |              |   |
|                                                                                                    | K800017              | zeleninov      | á tortilla                                       | 10 porce          |               |               | porce   | 22,72                     |              |   |
|                                                                                                    |                      |                |                                                  |                   |               |               |         |                           |              | - |
|                                                                                                    | kuřecí ka<br>K000043 | apsa TECH,     | , <b>šťouchané bra 10 po</b><br><sup>porce</sup> | rce<br>1          | 0,000         |               |         |                           | 587<br>36,30 |   |
|                                                                                                    | Typ<br>položky       | Skladový kód   | Název                                            | Množství          | MJ            | Odpad         | Cena za | MJ Cena                   |              | ^ |
|                                                                                                    | Zboží                | 2000056        | maso kuřecí prsa                                 | 1 500,0 <u>00</u> | 9             | 0,0 <u>00</u> |         | 0,09 1 <u>33,2</u>        | )            |   |
|                                                                                                    | Zboží                | Z000078        | uzenina šunka                                    | 300,000           | g             | 0,000         | 0       | 0,10 28,8                 | 1            |   |
|                                                                                                    | Zboží                | Z000030        | sýr niva                                         | 300,000           | g             | 0,000         | 0       | 0,12 34,5                 | 7            |   |
|                                                                                                    | Zboží                | Z000110        | zelenina česnek čerstvý                          | 20,000            | g             | 0,000         | 0       | 0,15 3,0                  | 9            |   |
|                                                                                                    | Zboží                | Z000144        | olivy                                            | 100,000           | 9             | 0,000         | 0       | 0,06 5,7                  | )            | - |
|                                                                                                    | •                    |                |                                                  |                   |               |               |         |                           |              |   |
| J                                                                                                    |                      |                |                                                  |                   |               |               |         |                           |              |   |
| ID: 610, Path: Kalkulace a vícepoložky\Masa                                                                                                    |                      |                |                                                  |                   |               |               |         |                           |              |   |
|                                                                                                    |                      |                |                                                  |                   |               |               |         |                           |              |   |

2. Pravým tlačítkem myši se vyvolá kontextové menu, kde se vybere volba "Změna DPH u prodejních variant"

| trom skladových položek                                               | -                              |            |                                         |            |             |         |           |                                     |              |   |
|-----------------------------------------------------------------------|--------------------------------|------------|-----------------------------------------|------------|-------------|---------|-----------|-------------------------------------|--------------|---|
| l 💊 🔤 🚳 🐜 🕶 🐻 😫 🛧 🕇                                                   | ▶ 🛳 🗖 🗕 🔸                      | × < ¢      | ) 🛃 🚭 🚱 📖 😫                             |            |             |         |           |                                     |              |   |
| 1 K Kalkulace a vícepoložky\Masa                                      | <u>K</u> alkulace <u>V</u> íce | položky St | rom Prodejní varianty                   |            |             |         |           |                                     |              |   |
| <ul> <li>Zboží a suroviny</li> <li>Kalkulace a vícepoložky</li> </ul> | Kód ⊽<br>kalkulace             |            | Název kalkulace                         | Doplňující | í název kal | Ikulace | MJ F      | <sup>2</sup> očáteční<br>adová cena |              |   |
| Teplé překrmy                                                         | K000043                        | kuřecí kap | sa TECH, šťouchané brambory             | 10 porce   |             |         | porce     | 36,30                               |              |   |
| Hledej skladovou položku                                              | Ctrl+H                         | grilovaná  | krkovička, bramborová ka                | 10 porce   |             |         | porce     | 30,43                               |              |   |
|                                                                       |                                | kachní st  | ehno                                    | 10 porce   |             |         | porce     | 24,93                               |              |   |
| Pizz Pizz                                                             | Ctrl+Up                        | kuřecí pl/ | átek                                    | 10 porce   |             |         | porce     | 11,12                               |              |   |
| Spel Dolů                                                             | Ctrl+Down                      | kuřecí sm  | ies s nivou                             | 10 porce   |             |         | porce     | 21,36                               |              |   |
| 📲 Salá 🏝 O úroveň nahoru                                              | Shift+Ctrl+Up                  | vepřový :  | steak, příloha                          | 10 porce   |             |         | porce     | 29,92                               |              |   |
| 🗄 🗃 Cuki 🖛 Smazat větev                                               | Ctrl+Del                       | kuřecí říz | zek, hranolky, tat/keč                  | 10 porce   |             |         | porce     | 23,14                               |              |   |
| 📲 Sen 🕂 Vložit větev                                                  | Ctrl+Ins                       | kuřecí říz | zek                                     | 1 porce    |             |         | porce     | 11,75                               |              |   |
| 🕒 🗮 Osta 📝 Generuj prefixy                                            |                                | dětský ku  | uřecí řízeček, hranolky, tat            | 10 porce   |             |         | porce     | 21,97                               |              |   |
| 🖳 🔄 Veg 😿 Změna DPH u prodejních va                                   | riant                          | losos y p/ | áře                                     | 10 porce   |             |         | porce     | 60,06                               |              |   |
| Kopie položek do schránky (                                           | clipboardu)                    | kuřecí pl  | átek s hermelínem, hranolk <sup>,</sup> | s 10 porce |             |         | porce     | 26,93                               |              |   |
|                                                                       |                                | kachní st  | ehno, červené zelí, karlova             | a 10 porce |             |         | porce     | 36,98                               |              |   |
| BAL VIOZIT Zmeny                                                      | Ctrl+E                         | kuřecí ka  | ipsa TECH, hranolky                     | 10 porce   |             |         | porce     | 36,24                               |              |   |
| Hote X Zrušit zmény                                                   | Ctrl+Esc                       | kuřecí říz | zek dětský, hranolky                    | 10 porce   |             |         | porce     | 20,00                               |              |   |
| 🗄 🚡 Minu 🗘 Znovu načíst strom                                         |                                | grilovaná  | krkovička, štouchané brar               | a 10 porce |             |         | porce     | 29,93                               |              |   |
| 🖹 Služby 😭 Přidat záložku                                             | Alt+Z                          | vepřový :  | steak, grilovaná zelenina               | 10 porce   |             |         | porce     | 33,76                               |              |   |
| Table 🛱 Smazat záložku                                                | Ctrl+Alt+Z                     | kuřecí říz | zek 100g menu                           | 10 porce   |             |         | porce     | 12,09                               |              |   |
| Hauty Kalkulace a vícepoložky/Ma                                      | ca Ctrl+1                      | kuřecí ka  | apsa TECH, vař.brambor                  | 10 porce   |             |         | porce     | 34,95                               |              |   |
| 2 1                                                                   | Ctrl+2                         | kuřecí ka  | ipsa TECH, krokety                      | 10 porce   |             |         | porce     | 36,16                               |              |   |
| 3 2                                                                   | Ctrl+3                         | vepřový :  | steak, gril. zelenina,am.brar           | n 10 porce |             |         | porce     | 37,01                               |              |   |
| 4.2                                                                   | Ctrl+4                         | zeleninov  | á tortilla                              | 10 porce   |             |         | porce     | 22,72                               |              |   |
| 4 5                                                                   | Chilly E                       |            |                                         |            |             |         |           |                                     |              |   |
| 6 5                                                                   | Ctrl+6                         | a TECH,    | . štouchané bra 10 por<br>porce         | rce<br>10  | ),000       |         |           |                                     | 58)<br>36,30 |   |
| 76<br>87                                                              | Ctrl+7<br>Ctrl+8               | ladový kód | Název                                   | Množství   | MJ          | Odpad   | Cena za M | IJ Cena                             |              |   |
| 9 8                                                                   | Ctrl+9                         | 2050       | u de la vise i pres                     | 1 500 000  |             | 0.000   | 0.0       | 122.2                               |              |   |
| 0 9                                                                   | Ctrl+0                         | 0000       | maso kureci pisa                        | 200,000    | 9           | 0,000   | 0,0       | .5 135,20                           | 4            |   |
|                                                                       | Zhoží Zť                       | 10070      | uzenina sunka                           | 200,000    | 9           | 0,000   | 0,1       | 0 20,04                             | 7            |   |
|                                                                       | Zboží <b>Z</b>                 | 00030      | syr niva<br>zalazina česnek čerstvú     | 20,000     | 9           | 0,000   | 0,1       | Z 34,37                             | -<br>-       |   |
|                                                                       | Zboží <b>Zí</b>                | 100144     | alion                                   | 100.000    | 9           | 0,000   | 0,0       | 0 5,00<br>16 5,70                   | 1            |   |
|                                                                       | 20021                          | 00177      | olity                                   | 100,000    | 9           | 0,000   |           | 0 0,10                              | ·            |   |
|                                                                       | •                              |            |                                         | _          |             |         |           |                                     |              | • |

3. Po vyvolání funkce je zobrazen dialog pro zadání sazby DPH.

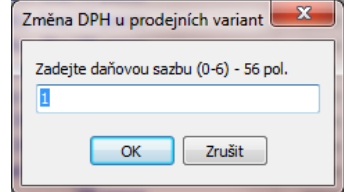

V dialogu je pro kontrolu zobrazen počet položek, u kterých se změna promítne. Ke změně dojde pro všechny prodejní varianty v dané části stromu skladových položek. Podle výše zadané daňové tabulky by se v tomto případě pro jídla zadala hodnota 1 (12%). Pro nealko nápoje pak hodnota 2 (21%).

Pokud si přejete změnit všechny receptury najednou, stačí vybrat položku "Kalkulace a vícepoložky" a provést tuto funkci.

#### C. Příklad rychlé změny sazeb DPH pro všechny položky:

- Pokud prodáváte jídla a míchané nápoje, je možné vybrat ve stromu skladových položek řádku "Kalkulace a vícepoložky", vyvolat funkci "Změna DPH u prodejních variant" a zadat např. hodnotu 1 (viz. předchozí příklad zadání daňové tabulky – sazba 12%).
- Dále vyberte např. skupinu "Míchané nápoje" a pomocí funkce "Změna DPH u prodejních variant" a zadejte např. hodnotu 2 (viz. předchozí příklad zadání daňové tabulky – vždy sazba 21%).

### Změna daňové sazby v REC

- Změny v modulu REC (ubytování) se týkají nastavení sazeb pro položky reprezentující stravu (stravovací službu), která je zpravidla navázána na ubytování; typicky snídaně, obědy, večeře, atd.
- změnu je nutné provést ručně u všech položek, které se markují na hotelové účty nebo jsou součástí ubytování
- 1. Z Nastavení systému (menu Manažer, REC) vyvolat editaci jednotlivých služeb:

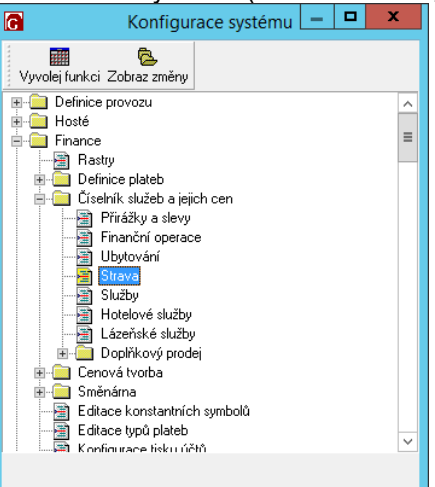

2. U každé služby je nutné upravit sazbu DPH samostatně (editační pole vpravo nahoře) nebo sloupec DPH v tabulce se službami

| G    |             |                      | Sezr      | am slu     | žeb - stra | ava             |                     |                                                           | -                   |                      | x                 |  |  |  |
|------|-------------|----------------------|-----------|------------|------------|-----------------|---------------------|-----------------------------------------------------------|---------------------|----------------------|-------------------|--|--|--|
| **** | 1 3         |                      | H         | ∢ ۲        | ▶ + •      |                 |                     | n X 🖻 🖶 🔔                                                 | ^ ھ                 | > 占                  | 5 😫               |  |  |  |
| -    | Č.služby    | Název                | Cena      | DPH        | Cena EUR   | Cena            | ^                   | Snídaně Step                                              |                     |                      |                   |  |  |  |
|      | 701         | Snídaně Step         | 195,00 Kč | 10         | 8,00       |                 |                     | Cena s DPH                                                | : 1                 | 95,001               | Kč                |  |  |  |
|      | 702         | Snídaně student Step | 195,00 Kč | 15         | 8,00       |                 |                     | DDU                                                       |                     | <b>\</b>             |                   |  |  |  |
|      | 703         | Snídaně Bridge       | 138,00 Kč | 15         |            |                 |                     | UPH                                                       |                     | ~                    |                   |  |  |  |
|      | 711         | Večeře               | 195,00 Kč | 15         |            |                 |                     | Variace                                                   | bez D               | PH [                 |                   |  |  |  |
|      | 712         | Večeře st.           | 1,00 Kč   | 15         |            |                 |                     | Nenatížit pro TU.                                         | ZEMCE               |                      |                   |  |  |  |
| _    | 713         | Večeře VOUCHER       | 1,00 Kč   | 15         | 3,50       |                 |                     | 📃 Nenatížit pro ClZ                                       | INCE                | ~/                   |                   |  |  |  |
| _    | 714         | Večeře student Step  | 195,00 Kč | 15         |            |                 |                     | <ol> <li>1. den pobytu se<br/>poslední den pob</li> </ol> | nenati<br>n se ne   | zi<br>enatíží        |                   |  |  |  |
| _    | 715         | Večeře Bridge        | 170,00 Kč | 15         |            |                 |                     | Cena za jednoho                                           | hosta               |                      |                   |  |  |  |
|      | 721         | 1 Obědy 195,00 Kč 15 |           |            |            | Není povolena s | Není povolena sleva |                                                           |                     |                      |                   |  |  |  |
|      | 722         | Obědy st.            | 1,00 Kč   | 15         |            |                 |                     | Drobný prodei                                             |                     |                      |                   |  |  |  |
|      | 723         | Obědy student Step   | 195,00 Kč | 15         |            |                 |                     | 🔲 Rozpočítat do dr                                        | hů (jen             | v UB)                |                   |  |  |  |
|      |             |                      |           |            |            |                 | ~                   | Markovat jen turi                                         | stům (je<br>ár měr  | en v Ut<br>vě        | 3)                |  |  |  |
| H    | Tur seeks   | CL.XL.               | Court     |            |            | >               |                     | Nenatěžovat dět                                           | em (jen             | iv UB)               |                   |  |  |  |
|      | Typ osoby   | Siuzba               | Lena      |            |            |                 | Ĥ                   | Nenatěžovat dos                                           | pělým (             | (jen v l             | JB                |  |  |  |
| ľ    | D800-2      |                      |           |            |            |                 |                     | Položka k nezah                                           | norum (<br>mutí fie | jen.v.∟<br>en.v.l.lF | лв <u>.</u><br>R1 |  |  |  |
|      | Dei 2410    | •                    |           | _          |            |                 |                     | Chraněná položk                                           | a.                  |                      | .,                |  |  |  |
|      | Dei 13-16   | ,<br>1               |           | _          |            |                 |                     | Skrytá položka                                            |                     |                      |                   |  |  |  |
|      | Senioři     | •<br>                |           |            |            |                 |                     | Natezovat jen 1.                                          | den po<br>Ist den   | opytu<br>Dobuti      |                   |  |  |  |
| H    | Jenion      |                      |           |            |            |                 | ¥                   | Namarkovat odd                                            | ěleně               | poby                 | -                 |  |  |  |
| C    | )ruhová sku | pina                 | ] Ce      | enová hlad | dina 📃     |                 |                     | Sklad ALL                                                 |                     |                      | ]                 |  |  |  |
|      |             |                      |           |            |            |                 |                     |                                                           |                     |                      |                   |  |  |  |

### Přepočet sazby DPH u již pořízených rezervací

- sazba DPH je uložena u všech pořízených rezervací
- ručně se změna provede následujícím způsobem:
- 1. Vvvolá se servisní funkce "Změna DPH" z Mapy hotelu

| lákladní funkce Přehledy Ti | sky z mapy – P | ohyby | v n       | napě    | Zobrazer    | ní Dali | ší funkce | Přepnu |
|-----------------------------|----------------|-------|-----------|---------|-------------|---------|-----------|--------|
| Oprava                      | F12            | erv   | /uj       | 8       | )<br>Oprava | 1>      | < Storno  | 1 6    |
| Check In                    | Alt+F2         |       | -         |         |             |         |           |        |
| Check Out                   | AIC+F3         |       |           | Od: 7   | .2.2008     |         | Do: 8.2.2 | :008   |
| Storpo                      | 1115           |       | <b>SO</b> | 3.2.08  | ne          | 4.2.08  | 3 po      | 5.2.08 |
| Vzkaz pro hosta             |                |       |           |         |             |         |           |        |
| Duplikování rezervace       | Ctrl+D         |       |           |         |             |         |           |        |
| No Show                     |                |       |           |         |             |         |           |        |
| Seznam NoShow za den        |                |       |           |         |             |         |           |        |
| Seznam storen za den        |                |       |           |         |             |         |           |        |
| Rezervace z internetu       |                |       | _         |         |             |         |           |        |
| Oprava rezervace - výběr    |                |       |           |         |             |         |           |        |
| CheckIn - výběr             |                |       |           |         |             |         |           |        |
| Check Out - výběr           |                |       |           |         |             |         |           |        |
| Přiřazení kódu POS          |                |       |           |         |             |         |           |        |
| Přehled cen                 | Shift+Ctrl+C   |       |           |         |             |         |           |        |
| Práce s pobytem             |                | •     |           |         |             |         |           |        |
| Stěhování / záměna pokojů   |                |       |           |         |             |         |           |        |
| Dlouhodobé pobyty           |                |       |           |         |             |         |           |        |
| Detail pokoje               |                |       |           |         |             |         |           |        |
| Technická závada            |                |       |           |         |             |         |           |        |
| Zrušení pokoje              |                |       |           |         |             |         |           | -      |
| Servisní funkce             |                |       | Pře       | epočet  | cen poby    | tů pod  | le ceníků |        |
| Návrat do hlavní obrazovky  | Esc            |       | Zm        | iěna DI | ٩H          |         |           |        |
| 206                         |                |       | US-       | azeni r | ezervaci    |         |           | -      |

2. V následujícím dialogu se zadá datum 1.1.2024, rastr pro změnu (SN, PO, apod.), aktuální sazba DPH = 10, nová sazba DPH = 12.

## Zajištění účtování správné sazby DPH u dokladů s DUZP do 31.12.2023 a od 1.1.2024

Případně změny DPH na dokladech (hotelových účtech) je nutné provést ručně před vystavením (uzavřením) hotelových účtů!

Změna se provede v hotelovém účtu pomocí tlačítka DPH (v horní řadě tlačítek).

Případné nejasnosti v popisu nastavení lze konzultovat na naší technické podpoře v pracovní době na tel. 284 811 215 nebo e-mailem: support@mefisto.cz. Upozorňujeme, že se může jednat o placenou službu.

Vzhledem k aktuální situaci budeme všechny služby týkající se nastavení nebo konzultací k této problematice provádět pouze v pracovní době v pracovní dny. To znamená především do 29.12.2023 do 14:00 a pak od 2.1.2024 od 9:00.